## In <u>XENTRY Portal</u> or <u>B2B Connect</u>: Start the Wheel Alignment Online App => Click on tile

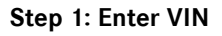

"Vehicle Identification Number (VIN)" field: Enter the FIN/VIN.

Click on "Next" to identify the WAO app.

| $\odot$ | Wheel Alignment Online        | Mercedes-Benz AG .                                                        |   |   | R II   | ▲ ≡ |
|---------|-------------------------------|---------------------------------------------------------------------------|---|---|--------|-----|
| >>      | Home / Vehicle Identification |                                                                           |   | 2 | EN     | × 🖉 |
|         | Vehicle Identification        | O O O O O O O O O O O O O O O O O O O O O O O O O O O O O O O O O O O O O | Ø | Į | Next : |     |
|         |                               |                                                                           |   |   |        |     |

Step 2: Enter actual values for the vehicle level

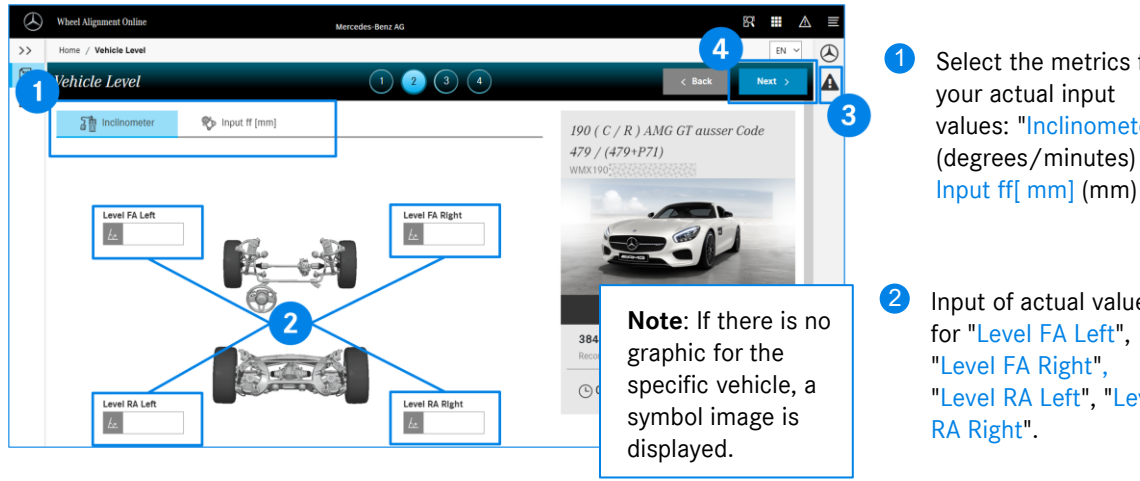

3 Symbol for Measure Notes: A Please read and follow the Measure Notes. Select the metrics for your actual input values: "Inclinometer" (degrees/minutes) or

2 Input of actual values for "Level FA Left". "Level RA Left", "Level

## Step 3: Enter actual values for camber, caster and toe

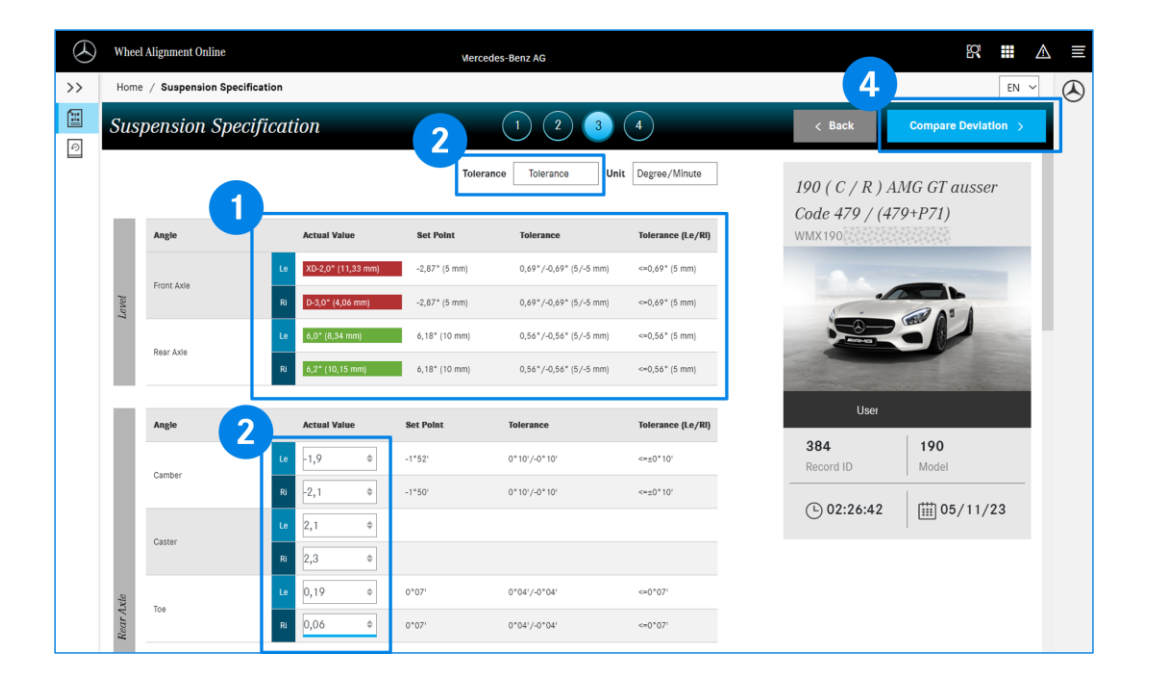

- Display of actual-values for the vehicle-level: Within the tolerance interval; Outside the tolerance **(1)** interval. "Set Point", "Tolerance" and "Tolerance (Le/RI)" columns: Target values and tolerance intervals.
- For "Tolerance", select the type of display of the tolerance values. 2 "Tolerance": Maximum deviation +/- around the target value. "Min/max": Absolute min/max target values.
- 3 Actual values for camber, caster and toe for rear and front axle. For some vehicle models: Actual values for the camber plates.
- 4 After entering ALL required actual values, click on "Compare Deviation".

## Step 4: Compare deviations of target values and actual values

| $\otimes$ | Whee | el Alignment Online  |                       | 053000 - Mer  | BERNHARD PELLING       | ER<br>er Böblingen |                   | 8            | R 🖩 🛆 🗄        | E                   |
|-----------|------|----------------------|-----------------------|---------------|------------------------|--------------------|-------------------|--------------|----------------|---------------------|
| >>        | Home | e / Deviation Compar | rison                 |               |                        |                    | 2                 |              | EN ~           | 9                   |
|           | Dev  | viation Comp         | arison                |               | 1 2 3                  | 4                  | < Repeat          | Save         | & Print >      |                     |
| Ð         |      |                      |                       |               |                        |                    |                   |              | 2              |                     |
|           |      | Tabular              |                       | Graphical     |                        |                    | 190 ( C / R ) AMG | GT auss      | er             |                     |
|           |      |                      |                       | Tole          | rance Tolerance Un     | it Degree/Minute   | Code 479 / (479+P | 971)         |                |                     |
|           |      | Angle                | Actual Value          | Set Point     | Tolerance              | Tolerance (Le/RI)  | anananana         | 1606         |                |                     |
|           |      |                      | Le XD-2,0* (11,33 mm) | -2,87° (5 mm) | 0,69°/-0,69° (5/-5 mm) | <=0,69° (5 mm)     | -                 |              |                |                     |
|           | evel | Front Axle           | Ri D-3,0* (4,06 mm)   | -2,87° (5 mm) | 0,69°/-0,69° (5/-5 mm) | <=0,69° (5 mm)     |                   |              | Tolerance 4    | After Adjustment    |
|           | 7    |                      | Le 6,0* (8,34 mm)     | 6,18° (10 mm) | 0,56°/-0,56° (5/-5 mm) | <=0,56° (5 mm)     | 9° (5,            | /-5 mm)      | <=0,69° (5 mm) | XD-2,1° (10,61 mm)  |
|           |      | Rear Axle            | Ri 6,2* (10,15 mm)    | 6,18* (10 mm) | 0,56*/-0,56* (5/-5 mm) | <=0,56* (5 mm)     | User I i9* (5     | /-5 mm)      | <=0,69° (5 mm) | D-3,1* (3,33 mm)    |
|           | -    | 1                    |                       | -             |                        |                    | 384               | ( E mm)      | <=0.56° (5 mm) | 4.0° (0.24 mm)      |
|           |      | Angle                | Actual Value          | Set Point     | Tolerance              | Tolerance (Le/RI)  | Record ID         | /-5 mmj      | <=0,50 (5 mm)  | 0,0 (0,34 mm)       |
|           |      | Cambar               | Le XD -2*30'          | -1*52'        | 0*10'/-0*10'           | <=±0*10'           | • 03:06:26        | /-5 mm)      | <=0,56° (5 mm) | 6,0° (8,34 mm)      |
|           |      |                      | Ri XD -2*10'          | -1*50'        | 0*10'/-0*10'           | <=±0*10'           |                   |              |                |                     |
|           |      | Contex               | Le 2°10'              |               |                        |                    | То                | lerance      | Tolerance (Le/ | i) After Adjustment |
|           |      | Gaster               | Ri 2*30'              |               |                        |                    | 0*                | 10'/-0°10'   | <=±0° 10'      | \$                  |
|           |      |                      | Le XD 0*19'           | 0°07'         | 0°04'/-0°04'           | <=0*07             |                   | 101 / 08 101 |                |                     |
|           |      |                      |                       |               |                        |                    | 0.1               | 10.7-0-10.   | <=±0-10'       | Ŧ                   |

Display of actual values for camber, caster and toe (rear and front axle): Within the tolerance interval; Outside the tolerance interval.

"Set Point", "Tolerance" and "Tolerance (Le/RI)" columns: Target values and tolerance intervals.

- "Save & Print >" button: Report form, entry of general data such as Repair Order No, companyowned sales and service outlet name, customer comment, tire brand and condition. The entered values can be saved and/or printed.
- Still values in the "Actual Value" column outside the tolerance range? By clicking on the "Repeat" button, you can repeat steps 2-4.
- When entries are made again, the WAO App displays an additional "After Adjustment" column with the last entered values for the vehicle level from step 3.

## **Display Wheel Alignment History**

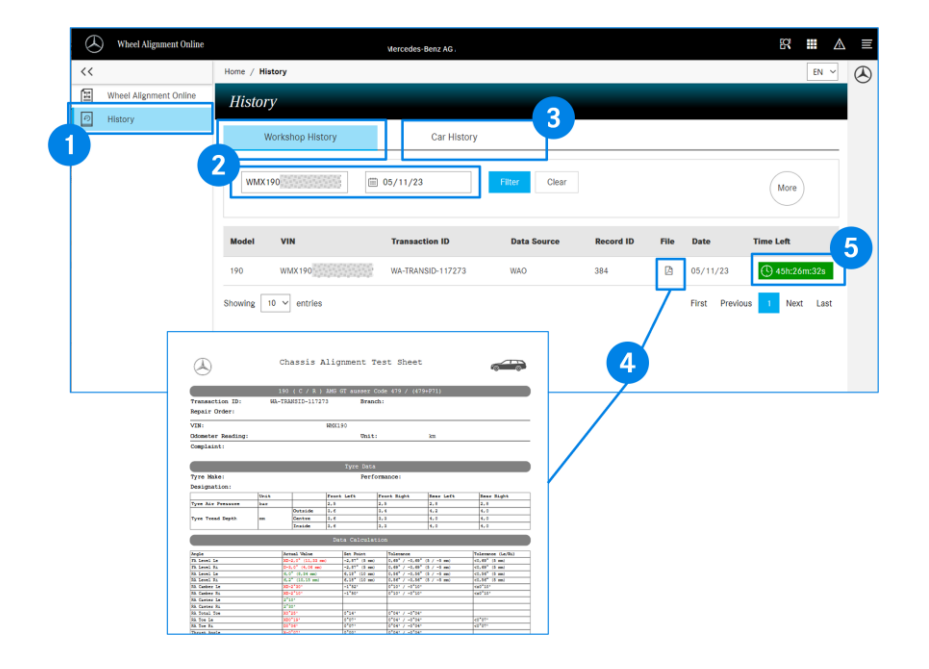

- 1 The "History" area shows you the stored wheel alignment measurements for your workshop.
- 2 By clicking on "Workshop History", the wheel alignment processes can be filtered based on the date and/or VIN/FIN.
- 3 The "Car History" filter option shows you all saved wheel alignment procedures of your workshop for a VIN/FIN.
- Clicking on the button displays the report of the wheel alignment procedures with the saved values for initial measurement and final measurement as a PDF document.
- **6** Wheel alignment procedures within a time window of 48h are displayed with the remaining time window (green) for continuation of the wheel alignment procedures. All other processes have been completed and cannot be changed.